=BriefCam

### TRANSFORMING VIDEO SURVEILLANCE INTO ACTIONABLE INTELLIGENCE

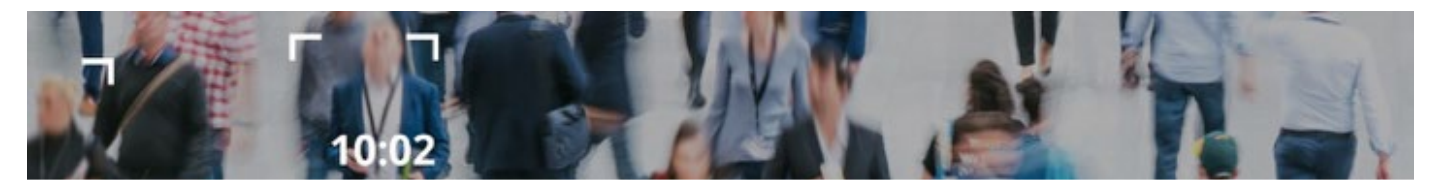

# **BriefCam<sup>®</sup> Starter Kit**

# Quick Start Guide | Milestone XProtect<sup>®</sup>

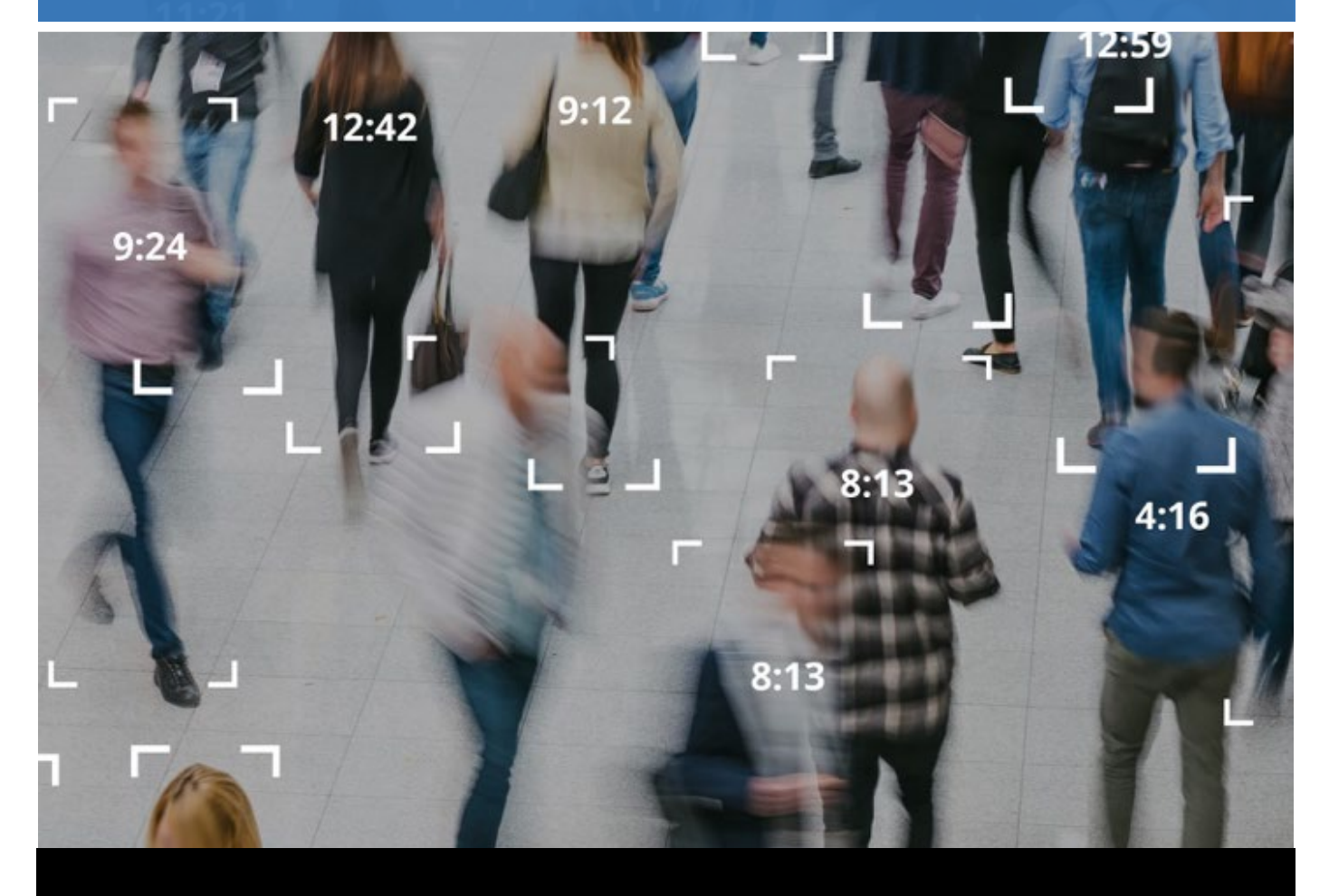

November 2019

### TRANSFORMING VIDEO SURVEILLANCE INTO ACTIONABLE INTELLIGENCE

#### Introduction

Welcome to the BriefCam Starter Kit for Milestone XProtect. This Quick Start Installation Guide outlines the five-steps in five-minutes deployment for rapid time-to-value.

#### Get started and accelerate investigations with BriefCam RapidReview

- Review hours of video in minutes with VIDEO SYNOPSIS®
- Pinpoint objects of interest with robust multi-camera search capabilities supporting 27 classes and attributes, face recognition, appearance similarity, color, size, speed, path, direction, and dwell time
- Quickly and effectively organizes all video assets of an investigation with collaborative Case Management
- Rapidly visualize activity level, dwell time, common paths and background changes with powerful Visual Layers

#### Your system components include:

- 1. A pre-configured and certified BriefCam hardware appliance with BriefCam RapidReview
- 2. BriefCam's Open API (BOA) component
- 3. BriefCam's Milestone VMS integration plugin
- 4. Milestone VMS server
- 5. N x Milestone XProtect Smart Client desktops

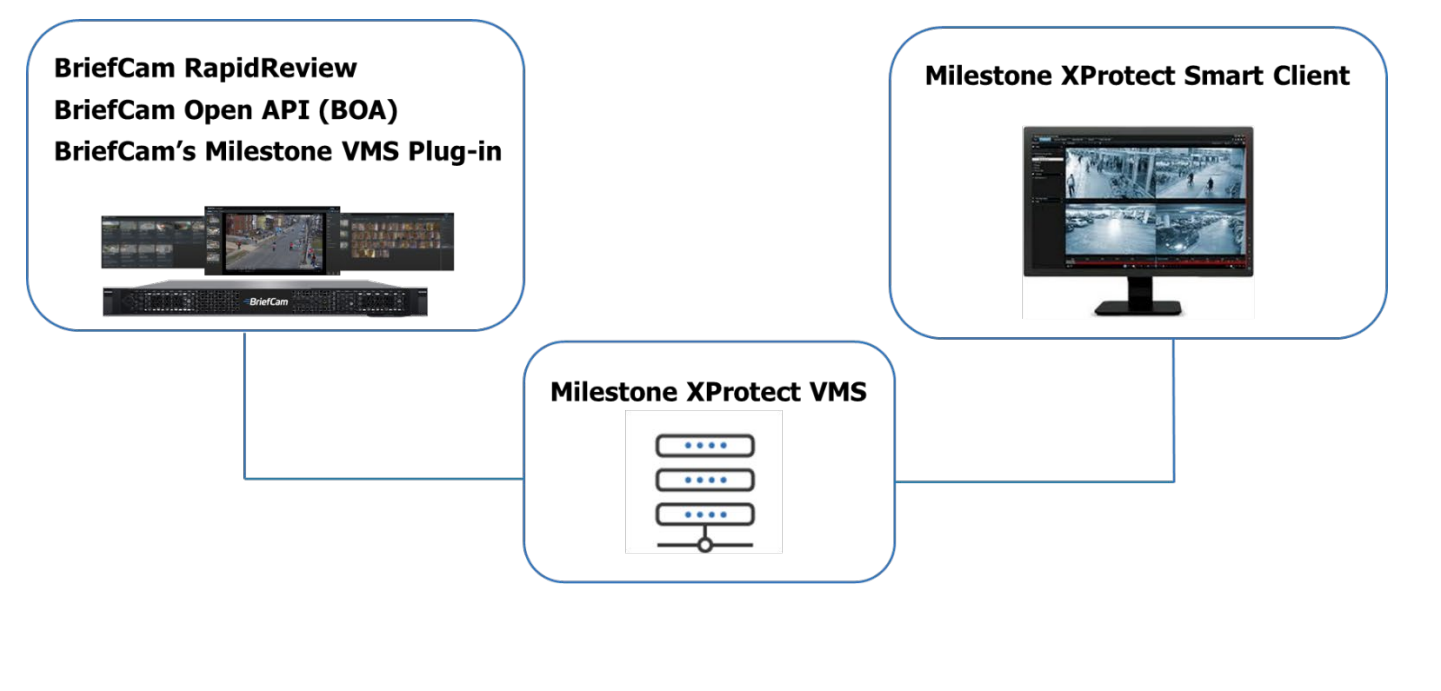

#### TRANSFORMING VIDEO SURVEILLANCE INTO ACTIONABLE INTELLIGENCE

#### **Five – Steps in Five – Minutes**

- 1. Activate the BriefCam license
- 2. Complete the VMS IP Address Configuration
- 3. Activate the cameras
- 4. Update the SSO address
- 5. Install BriefCam's Embedded Client for Milestone plug-in

Note: Creating user names is not neccesary since they are automatically created by the SSO.

#### **STEP 1** – Activate the BriefCam License

1. On the BriefCam appliance, launch the BriefCam License Activation application from the **Start** menu.

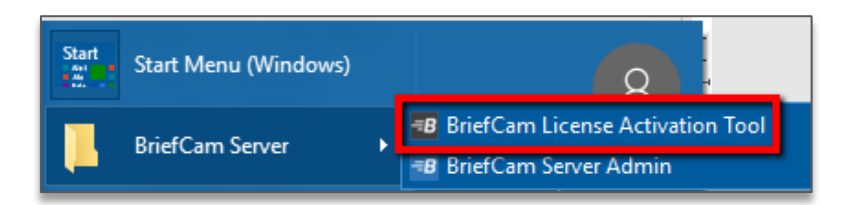

2. Enter the product key that you received from BriefCam and click Activate.

| BriefCam License Activation |  |  |  |  |  |
|-----------------------------|--|--|--|--|--|
| Online Offline              |  |  |  |  |  |
| Product key:                |  |  |  |  |  |
| Settings                    |  |  |  |  |  |
| Activate Close              |  |  |  |  |  |

### TRANSFORMING VIDEO SURVEILLANCE INTO ACTIONABLE INTELLIGENCE

3. Upon successful activation, the following dialog will appear.

| BriefCam License Activation       | × |
|-----------------------------------|---|
| Activation completed successfully |   |
| ОК                                |   |

 Click **OK** to close the dialog, then click **Close** in the main application window to close the License Activation application.

#### **STEP 2** – Complete the VMS IP Address Configuration

- 1. In a browser, enter the URL of the BriefCam appliance followed by slash (/) and the word **admin**, for example: **bcappliance/admin**. The BriefCam Administrator Console will open.
- 2. Log into the console. The user is **Administrator** and the password is the password that was given to you by BriefCam's Support team when you received the appliance.
- 3. Open the Settings section and click Camera Management.

# =BriefCam

#### TRANSFORMING VIDEO SURVEILLANCE INTO ACTIONABLE INTELLIGENCE

4. Click the Add directory. The Add Directory dialog opens.

| Add Di     | rectory                                      | ×   |
|------------|----------------------------------------------|-----|
| Fill in th | e fields below                               |     |
|            | Video Integration *<br>Milestone Integration |     |
|            | Directory Name *<br>Milestone                |     |
|            | Address *                                    |     |
|            | 1/2.1.1.221                                  |     |
|            | admin                                        |     |
|            | Password                                     |     |
|            |                                              |     |
| Cancel     |                                              | Add |

- 5. From the Video Integration field, select Milestone Integration.
- 6. In the **Directory Name** field, enter a display name for the user directory.
- 7. In the **Address** field, enter the address of the Milestone VMS server.

#### **STEP 3** – Activate the Cameras

- 1. In the **User name** and **Password** fields, enter an administrator user name and password of the VMS server. You want to use an admin user so that BriefCam can addess all cameras.
- 2. Click **Add** to add the directory.
- 3. In the new directory, click the **Status** check box to enable all of the cameras and then click **Apply.**

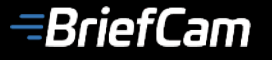

#### TRANSFORMING VIDEO SURVEILLANCE INTO ACTIONABLE INTELLIGENCE

| CAMERA MANAGEMENT                         |   |           |                        |                  |          |             | ی 🧐  | Sign Out |
|-------------------------------------------|---|-----------|------------------------|------------------|----------|-------------|------|----------|
| Licenses: 100 Remaining: 55 Activated: 45 |   |           |                        |                  |          |             |      |          |
| Search Directories Q                      |   | Search Ca | meras Q                |                  |          |             |      | 121      |
| + Milestone (10)                          | : |           | Name                   | Activation Time  | Z Status | Permissions | Path |          |
|                                           |   |           | 172.1.1.113 Main Stre  | 2019/07/07 15:58 | Enabled  | 12          | N/A  | <u>^</u> |
|                                           |   |           | 172.1.1.122 - Main En  | 2019/07/07 15:58 | Enabled  | 12          | N/A  |          |
|                                           |   |           | 172.1.1.131 - Cafeteri | 2019/07/07 15:58 | Enabled  | 12          | N/A  |          |

#### **STEP 4** – Update the SSO Address

- 1. On the BriefCam appliance, go to C:\Program Files\BriefCam\BriefCam Server and open the MilestoneSSOProvider.exe.config file.
- 2. Edit the MilestoneAddress setting with the IP address of the Milestone VMS server.

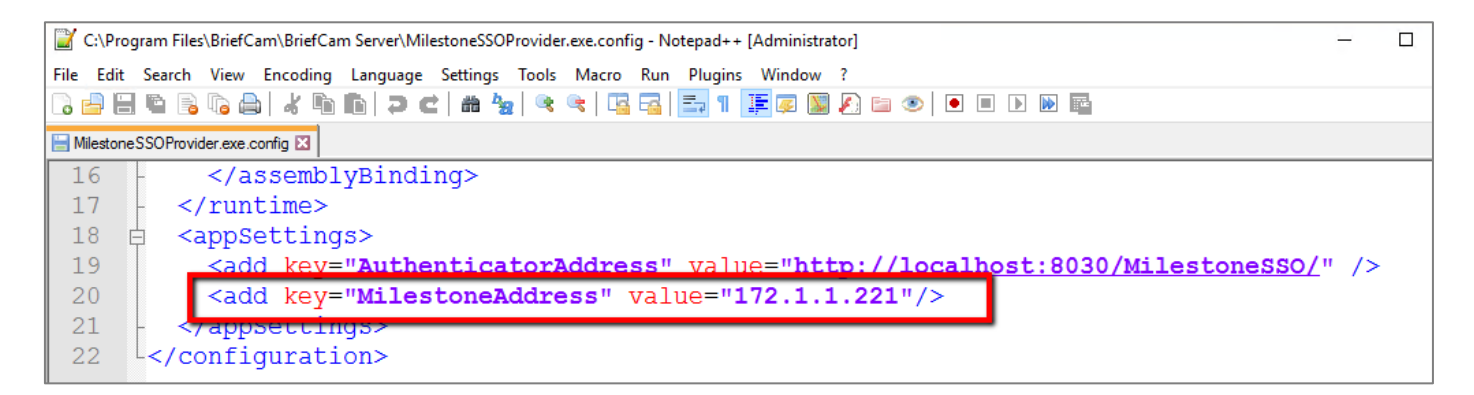

# **STEP 5** – Install BriefCam's Embedded Client for Milestone Plugin

On each Milestone XProtect client machine, install BriefCam's Embedded Client for Milestone plugin.

- 1. In a browser, put in the name of the BriefCam appliance machine followed by a slash (/) and the word **install**, for example: **bcappliance/install**.
- 2. Click on the downloaded file.
- 3. The installation checks for prerequisites, such as Microsoft .NET Framework 4.7.2 Full and Microsoft Visual C++ 2015 2017 2019 Redistributable Package (x64).

Page 6 of 9

#### TRANSFORMING VIDEO SURVEILLANCE INTO ACTIONABLE INTELLIGENCE

- 4. If anything is missing, you will be prompted to install the missing prerequisites and click **Install**.
- 5. In the Welcome screen, click **Next**.
- 6. Read the license, accept the License Agreement terms and click Next.
- 7. Select the installation destination path and click **Next**.

Note that the installation path must be the same directory where **Milestone XProtect Smart Client** is installed. (This may vary slightly between client machines and between Milestone versions.)

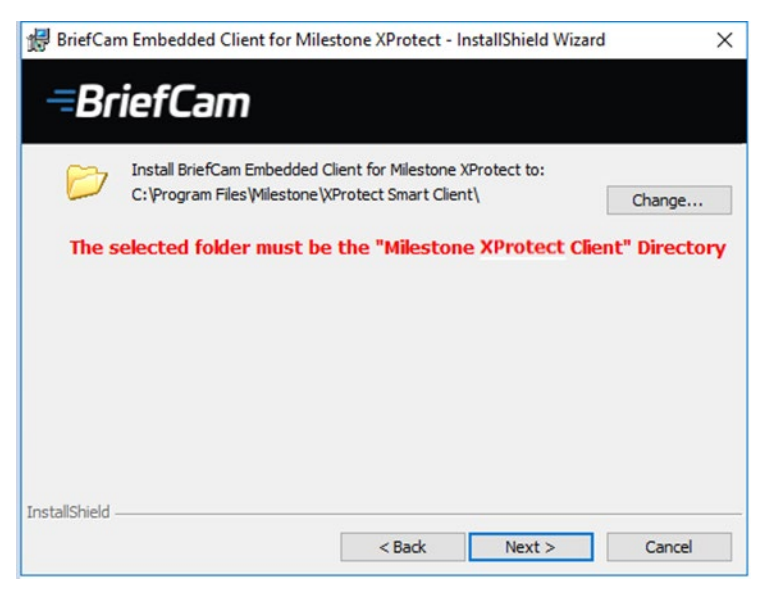

- Enter the BriefCam Web Application URL (which is the address of the BriefCam appliance followed by /synopsis) and verify that the provided URL is correct by clicking the Verify URL button.
- In the BriefCam Open API (BOA) Server Address field, enter the address of the BriefCam appliance followed by /BOA.
- 10. Click Next.

| 器 BriefCam Embedded Client for Milestone XProtect - InstallShield Wizard |                        |  |  |  |  |  |  |
|--------------------------------------------------------------------------|------------------------|--|--|--|--|--|--|
| =BriefCam                                                                |                        |  |  |  |  |  |  |
|                                                                          |                        |  |  |  |  |  |  |
| BriefCam's Web Server Address*:                                          | BCAppliance/Synopsis/  |  |  |  |  |  |  |
| * Use your BriefCam website URL (E.g Host                                | name/Synopsis/)        |  |  |  |  |  |  |
|                                                                          | Verify URL             |  |  |  |  |  |  |
| BriefCam Open API (BOA) Server Address:                                  | http://BCAppliance/BOA |  |  |  |  |  |  |
|                                                                          | 1                      |  |  |  |  |  |  |
| InstallShield                                                            |                        |  |  |  |  |  |  |
|                                                                          | < Back Next > Cancel   |  |  |  |  |  |  |

11. Click **Install** and then click **Finish**.

# =BriefCam

#### TRANSFORMING VIDEO SURVEILLANCE INTO ACTIONABLE INTELLIGENCE

In the BriefCam Administrator Console, restart the services by selecting all of the services, clicking the stop button (■) and then the start button (▶).

| =BriefCa   | <b>m</b> admin | SERVIC   | ES                       |       |        |   |         |                  | <u>@</u> | ← Sign Out |
|------------|----------------|----------|--------------------------|-------|--------|---|---------|------------------|----------|------------|
| Events     |                |          |                          |       |        |   |         |                  |          |            |
| 요. User Ma | nagement 🗸     | Entitles | ✓ Hosts                  | ~     | Status | ~ |         |                  | Search   | Q          |
| Users & O  | Groups         |          | Entity ~                 | PID   | Host   |   | Status  | Last Update      |          | -          |
| Director   | ies            |          |                          |       |        |   |         |                  |          | -          |
| Deploym    | ient 🗸         |          | Alert Processing Server  | N/A   | 16GPU  |   | Stopped | 2019/09/20 15:02 |          | 1          |
| Hosts      |                |          | BI Rule Engine Service   | 13980 | 16GPU  |   | Running | 2019/09/20 15:02 |          |            |
| GPUs       |                |          |                          |       |        |   |         |                  |          |            |
| Services   |                |          | Face Recognition Service | 13252 | 16GPU  |   | Running | 2019/09/20 15:02 |          |            |
| Settings   | •              |          | Fetching Service         | 14524 | 16GPU  |   | Running | 2019/09/20 15:02 |          |            |
| Activities |                |          |                          |       |        |   |         |                  |          |            |
|            |                |          | Milestone SSO Provider   | 2108  | 16GPU  |   | Running | 2019/09/20 15:02 |          |            |
|            |                |          | Notification Service     | 9360  | 16GPU  |   | Running | 2019/09/20 15:02 |          | - 1        |
|            |                |          | Processing Server        | 17852 | 16GPU  |   | Running | 2019/09/20 15:02 |          |            |
|            |                |          | Rendering Service        | 1000  | 16GPU  |   | Running | 2019/09/20 15:02 |          |            |

When you are finished with the five steps, you'll see BriefCam embedded directly into Milestone.

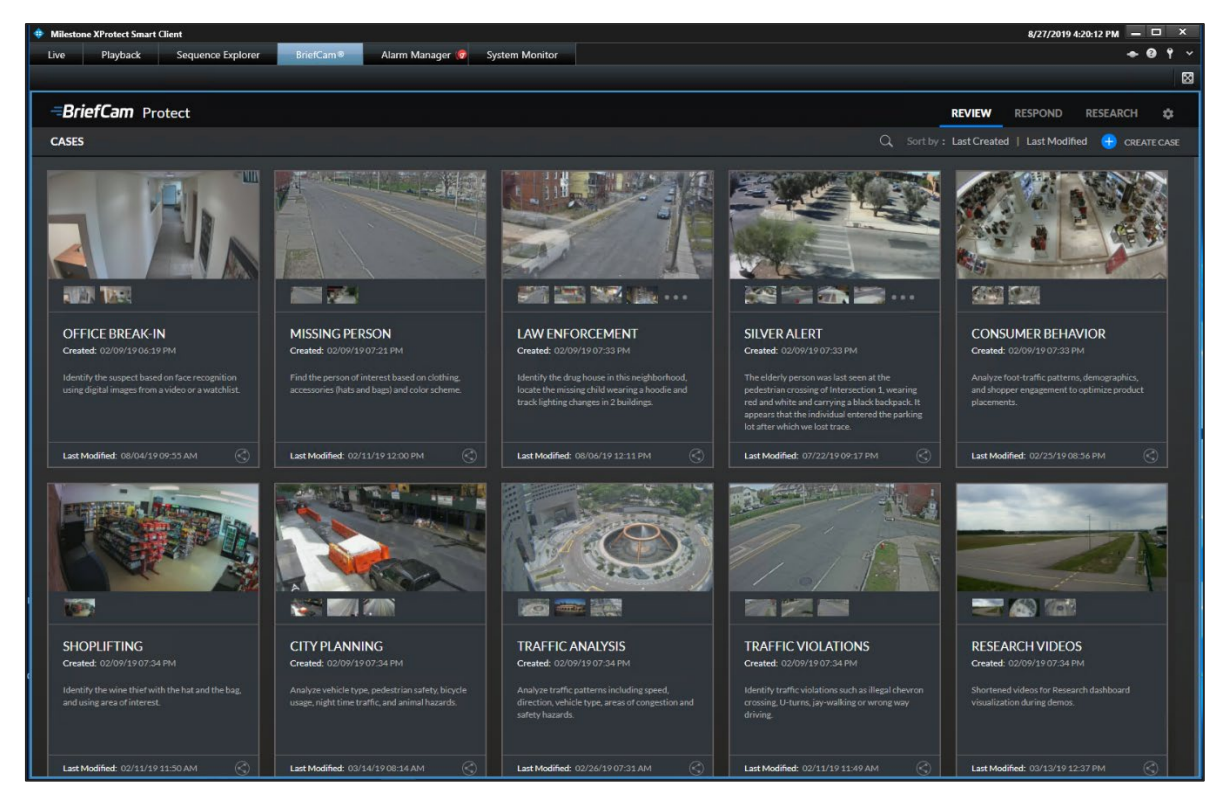

#### TRANSFORMING VIDEO SURVEILLANCE INTO ACTIONABLE INTELLIGENCE

# **Contact Information**

#### **AMERICAS**

Riverside Center 275 Grove Street Suite 2-400 Newton, MA 02466 USA +1-860-269-4400

#### APAC

1 Harbourfront Place Harbourfront Tower One 04-01 Singapore 098633 +65 6722 3770

#### **EMEA**

2 HaMa'yan Street Modi'in Technology Park Modi'in 7177871 Israel +972-2-533-7228

Visit us on social media

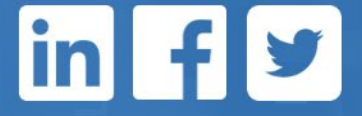

4.16

Page 9 of 9

BriefCam | 11/18/19